## MY HEALTH WEB へのアクセス方法について

① コスモ健保 HP にアクセスしてください。 https://cosmo-oil-kenpo.or.jp/

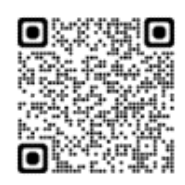

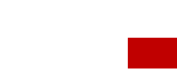

健保 HP トップのキャンペーン欄または画面をスクロール し、「健保からのお知らせ」の下にあるバナーをクリック してください。 医療費照会

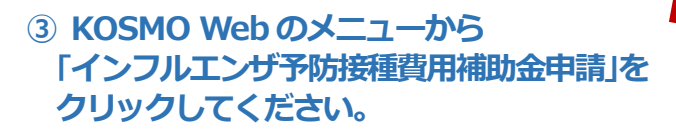

| ;-##           |                |                                                                                                    |
|----------------|----------------|----------------------------------------------------------------------------------------------------|
|                | メニューを進行してください。 |                                                                                                    |
| BIBRIDE COURT, |                | 8.493                                                                                                    |
|                |                |                                                                                                    |
|                |                | A STATE AND A STATE AND A STAT |
|                |                | the second second                                                                                                    |
|                |                |                                                                                                    |

## 5 登録したメールアドレスに認証コードが記載 されたメールが届きます。

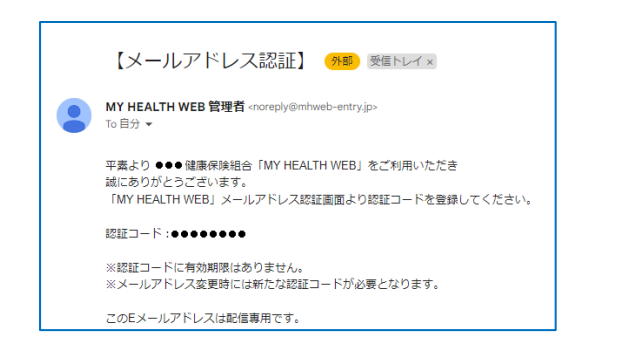

## ② KOSMO Web ヘログインしてください。

ご自身のユーザーID およびパスワードで「KOSMO.WEB」 ヘログインしてください。

| K     | QSMQ, Web                           |
|-------|-------------------------------------|
| ログ    | イン画面                                |
|       | ユーザIDとパスワードを入力後、ログインボタンをクリックしてください。 |
|       | ユーザID                               |
|       | kenpotaro                           |
|       | パスワード                               |
|       |                                     |
|       | ログイン                                |
| D T T | <b>わた有けである</b>                      |
| なり    | ードを忘れた方はこちら                         |

- ※ユーザーID またはパスワードを忘れた方は画面下部の以 下より手続きください。
- ・ID を忘れた方はこちら
- ・パスワードを忘れた方はこちら
- ④ MY HEALTH WEB 画面が表示されます。
  メールアドレスを登録してください。

| 補助金申請          | -<br>青やその他の申請機能をご利用いただくために、メールアドレスの登録が必要となります。                                                |     |
|----------------|-----------------------------------------------------------------------------------------------|-----|
| 申請の受付          | 1、承認・却下等の申請伏況を登録メールアドレス宛にお送り致します。                                                             |     |
| なお、DO<br>ールが届か | COMO、au、ソフトバンクなどのキャリアメールをご登録の場合、セキュリティ設定等によりシステムからの自動配<br>Pないことがございます。                        | 化副  |
| 確実にご愛          | B惚いただくため、社員の皆さまは可能な限り会社のメールアドレスのご登録をお願いたします。                                                  |     |
| キャリア><br>るよう、あ | くールを登録される場合には、「@mhweb.jp」「@mhweb-entry.jp」「@mhweb-info.jp」からのメールが受信が<br>あらかじめ受信設定の変更を行ってください。 | ができ |
| 各キャリア          | <sup>7</sup> のメール受信設定方法は、右記リンクよりご確認いただけます。 <u>DOCOMO</u> / <u>au</u> / <u>SoftBank</u>        |     |
|                | 登録用メールアドレス                                                                                    |     |
|                | 登録用メールアドレス (確認用)                                                                              |     |
|                |                                                                                               |     |
|                | 登録する                                                                                          |     |
|                |                                                                                               |     |

| メールアドレス認証     |                             |  |
|---------------|-----------------------------|--|
| 認証コードを登録す     | 5                           |  |
| 登録メールアドレスに届いた | 2証コードを入力し「登録する」ボタンを押してください。 |  |
|               | 総括コード:                      |  |
|               | 登録する                        |  |
|               |                             |  |

| noreplay@mhweb-entry.jp よりメールを受信できる |
|-------------------------------------|
| ように設定してください。                        |
| 認証完了後はTOPページよりご利用されるメニュー            |
|                                     |

## バナーをクリックすると、申請ページに遷移します。

| 推奨OSおよひノフリ | 75                                                                                   |                      |                                                                                      |  |
|------------|--------------------------------------------------------------------------------------|----------------------|--------------------------------------------------------------------------------------|--|
| 利用環境       | PC版                                                                                  | スマートフォン版             |                                                                                      |  |
| <05>       | 【Windowsをお使いの場合】<br>Windows 7以降<br>【Macをお使いの場合】<br>Mac OS X 10.11(El Capitan)以降      | iOS:10以降、Android:5以降 | ※Internet Explorer の開発終うに伴い、<br>Internet Explorer からアクセスした場合<br>に閲覧・動作に支障が生じる可能性がごる。 |  |
| <プラウザ>     | 【Windowsをお使いの場合】<br>・Microsoft Edge 最新版<br>・Chrome 最新版<br>【Macをお使いの場合】<br>・Safari最新版 | 各OSで標準搭載されているブラウザ    | います。後継のブラウザである Micros<br>Edge をご利用いただくか他の推奨ブラ<br>ザでのご利用をお願いいたします。                    |  |